## PARTNER PORTAL JOB AID

### ADDITIONAL RESOURCE REQUEST

#### **OVERVIEW**

- Only Partner Relationship Managers are allowed to create new Resource Requests
- From Nokia's Partner Portal, the following types of Resources may be requested for Partner Users
  - 1. Co-op Tool Access
  - 2. Deal Registration
- 3. Invoice Tracking 4. Order Tracking
- 5. Personal Space

- 6. SFDC PRM
- 7. USA Pricing 8. CPO

- CREATE NEW RESOURCE REQUEST (PRM'S ONLY)
  - 1. From within the Partner Portal, select Accounts > My Accounts (For Partners) and open your account record
  - 2. Click Related
  - 3. Scroll to Additional Resource Requests section
  - 4. Click New
  - 5. Create Additional Resource Request form displays
  - 6. Partner Contact: Click on field and search / select Partner Contact for whom request is being made
  - 7. Additional Resource (Type): Select corresponding type of request
  - Co-op Tool Access
  - CPQ
  - Deal Registration
  - Invoice Tracking
  - Order Tracking
  - Personal Space
  - SFDC PRM Access
  - USA Pricing
  - 8. Request Status: Select Request
  - 9. Click Save; confirmation message displays

### Only one (1) Additional Resource **Request record per Tool per Partner** User is allowed

#### **EXCEPTIONS**

- Co-op & Personal Space Requests: The Access Level field becomes available and is required; select Admin or Viewer
- **USA Pricing:** Is only a valid selection for Partners located ٠ within the North America market

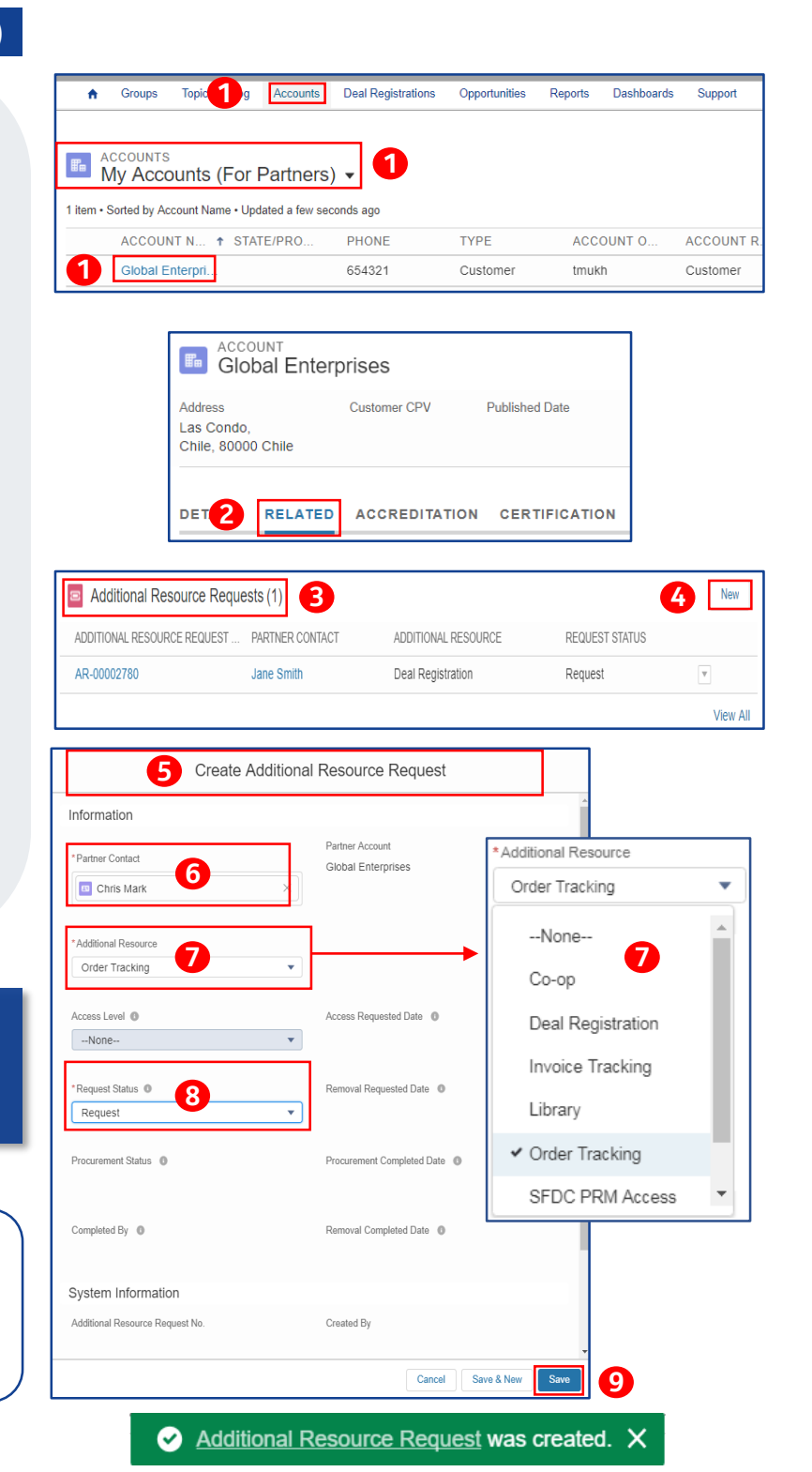

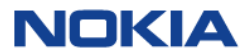

Support Hotline Toll Free: 866-582-3688 option 7 Support Hotline International: +1 630-473-4004 Support Email : iCare@nokia.com

# PARTNER PORTAL JOB AID

### ADDITIONAL RESOURCE REQUEST

### VIEW RESOURCE REQUEST STATUS (PARTNER USERS – READ ONLY)

Partner Users will have **read-only** access to Resource Requests which allows them to view and check the status of Resource Requests for their account.

- To View the Status of Resource Requests:
- From within Partner Portal; select Accounts > My Accounts (For Partners) and Click the name of your Account to open account record details
- 2. Click Related
- 3. Scroll to Additional Resource Requests section
- 4. Check Request Status

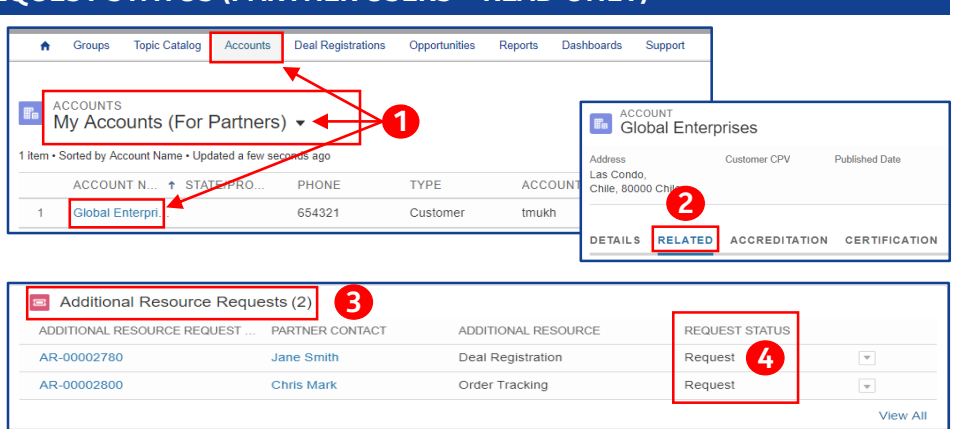

### REMOVE RESOURCE REQUEST (PRM USER ONLY)

PRM's have the ability to cancel or remove Resource Requests by editing their Status. Follow these steps to edit the Status of a Resource Request:

- 1. From Account record; scroll to Additional Resource Requests section
- 2. Click Drop-Down; select Edit
- 3. Expand Request Status: Select Remove
- 4. Click Save

| Additional Resource Reque   | ests (2)        |  |                                 |                                 |      |
|-----------------------------|-----------------|--|---------------------------------|---------------------------------|------|
| ADDITIONAL RESOURCE REQUEST | PARTNER CONTACT |  | ADDITIONAL RESOURCE             | REQUEST STATUS                  |      |
| AR-00002780                 | Jane Smith      |  | Deal Registration               | Request                         |      |
| AR-00002800                 | Chris Mark      |  | Order Tracking                  | Request                         | r    |
|                             |                 |  | Edit A                          | R-00002800                      | View |
|                             |                 |  | Information                     | i                               | VIEW |
|                             |                 |  | Partner Contact                 | Partner Account                 |      |
|                             |                 |  | Crins Mark                      | Giobai Enterprises              |      |
|                             |                 |  | *Additional Resource            |                                 |      |
| Doquost Status              |                 |  | Order Tracking 👻                |                                 |      |
| Nequesi Status              |                 |  | town land @                     | Access Responded Date . 0       |      |
| Remove                      | •               |  | -None                           | 8/22/2017                       |      |
| Remove                      |                 |  |                                 |                                 |      |
| None                        |                 |  | *Request Status                 | Removal Requested Date @        |      |
| 110116                      |                 |  | Remove                          |                                 |      |
| Request                     | 1               |  | Barnant                         | Procurement Completed Date      |      |
| Request                     |                 |  | ✓ Remove                        |                                 |      |
| ✓ Remove                    |                 |  | L                               | -                               |      |
| - 11011010                  |                 |  | Completed By                    | Removal Completed Date 0        |      |
|                             |                 |  |                                 |                                 |      |
|                             |                 |  | System Information              |                                 |      |
|                             |                 |  | Additional Resource Request No. | Created By                      |      |
|                             |                 |  | PR-0002000                      | Jane Jimur, ei22/2017 0.30 Fill |      |
|                             |                 |  |                                 |                                 |      |

### NEW PARTNER USERS – REQUEST FOR PRM ACCESS AUTO-CREATED

- When a New Partner User is created; Salesforce automatically creates an Additional Resource Request for the 'Partner Portal'.
- iCare is notified to provision the additional Partner Portal access for the newly created partner user.

| User Detail                          |                 | Edit Sharing F                          | Anset Password  |                 |                                                                |             |  |
|--------------------------------------|-----------------|-----------------------------------------|-----------------|-----------------|----------------------------------------------------------------|-------------|--|
| Name                                 | Ben Jones       |                                         |                 | Role            | Partner User                                                   |             |  |
| Alias bjone                          |                 |                                         |                 | User License    | Partner Community Login<br>PRM Partner Community User<br>Login |             |  |
| Email PartnerUsen@PawtnerCompany.com |                 |                                         | Profile         |                 |                                                                |             |  |
| Username                             |                 |                                         | Active          | 1               |                                                                |             |  |
| Nickname                             | adsa 💌          |                                         |                 | Partner User    | 1                                                              |             |  |
| Title                                |                 |                                         |                 | Customer Portal |                                                                |             |  |
| Company                              | Partner Company |                                         |                 | Contact         | Ben Jones                                                      |             |  |
| Ben Jone                             | s Home Ch<br>S  | atter SF Support Tic                    | :ket 🗸 Accounts | ✓ Contacts ✓    | Leads 🗸                                                        | Campaigns V |  |
| _                                    |                 |                                         |                 |                 |                                                                |             |  |
| ADDITIONAL RE                        | SOURCE REQUEST  | ADDITIONAL RESOUR                       | CE REQUEST ST/  | ATUS PROCURI    | EMENT STATUS                                                   |             |  |
|                                      |                 | 000000000000000000000000000000000000000 |                 |                 |                                                                |             |  |

For additional training materials, logon to Nokia's Partner Portal and refer to Nokia Partner Portal Training

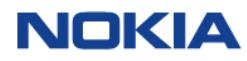